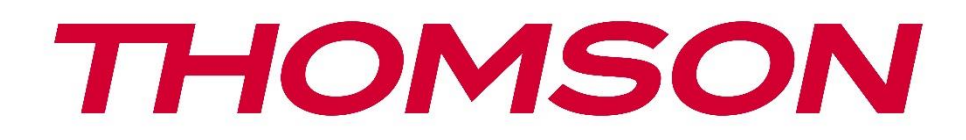

# 🗖 Google TV

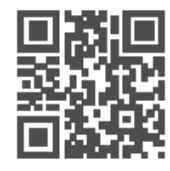

tv.mythomson.com

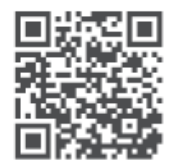

tv.mythomson.com/ en/Support/FAQs/

# THOMSON STREAMING DONGLE 150 CAST Önemli

Streaming Dongle 150 Cast'ı kurmadan ve çalıştırmadan önce lütfen bu kılavuzu dikkatlice okuyun.

Daha fazla referans için bu kılavuzu el altında bulundurun.

#### İçindekiler

| 1 Güvenlik ve Ürün Bilgileri |       |                                     |      |  |  |
|------------------------------|-------|-------------------------------------|------|--|--|
|                              | 1.1   | Ürün üzerindeki işaretler           | 4    |  |  |
|                              | 1.2   | Basitleştirilmiş AB uygunluk beyanı | 5    |  |  |
|                              | 1.3   | Uygulamalar ve performans           | 5    |  |  |
|                              | 1.4   | Veri koruma                         | 5    |  |  |
| 2                            | Giriş |                                     | 5    |  |  |
| 3                            | Akış  | Dongle 150 Cast                     | 6    |  |  |
|                              | 3.1   | Ürün                                | 6    |  |  |
| 4                            | Uzak  | tan Kumanda                         | 7    |  |  |
| 5                            | Kuru  | lum                                 | 8    |  |  |
|                              | 5.1   | Ambalaj İçeriği                     | 8    |  |  |
|                              | 5.2   | Kurulum                             | 8    |  |  |
|                              | 5.3   | İlk Kurulum                         | 9    |  |  |
|                              | 5.3.1 | Kurulum dili ve bölge seçimi        | 9    |  |  |
|                              | 5.3.2 | Google TV Kurulumu                  | . 10 |  |  |
|                              | 5.3.3 | Google Home Uygulaması ile Kurulum  | . 10 |  |  |
|                              | 5.3.4 | TV'de Kurulum                       | . 10 |  |  |
| 6                            | Ana   | Ekran                               | . 11 |  |  |
|                              | 6.1   | Ev                                  | . 11 |  |  |
|                              | 6.2   | Google Hesabı                       | . 13 |  |  |
|                              | 6.3   | Uygulamalar                         | . 13 |  |  |
|                              | 6.4   | Kütüphane                           | . 14 |  |  |
|                              | 6.5   | Google TV arama alanı               | . 15 |  |  |
|                              |       |                                     | . 15 |  |  |
|                              | 6.6   | Bildirim                            | . 16 |  |  |
| 7                            | Ayar  | lar                                 | . 16 |  |  |
| 8                            | Blue  | tooth Cihazlarının Bağlanması       | . 16 |  |  |

| 8.1 Kumandalar ve aksesuarlar |                                                    |    |
|-------------------------------|----------------------------------------------------|----|
| 8.2                           | Çift Aksesuar                                      | 16 |
| 8.3                           | Uzaktan Kumanda                                    | 17 |
| 8.3                           | 3.1 Cihazlar                                       | 17 |
| 8.3                           | 3.2 Uzaktan Kumanda Düğmeleri                      | 17 |
| 8.4                           | Uzaktan Kumandadaki Yıldız Düğmesi İşlevselliği    | 17 |
| 9 Ya                          | yın İçeriği (Google Cast)                          | 17 |
| 10                            | "Hey Google" - Sesli Asistan ve kontrol fonksiyonu |    |
| 11                            | Ekran Biçimi Ayarları                              |    |
| 11.1                          | Format seçimi                                      |    |
| 12                            | Ses Biçimi Ayarları                                | 19 |
| 13                            | Güncellemeler                                      | 20 |
| 14                            | Sorular & Cevaplar                                 | 20 |
| 15                            | Teknik Özellikler                                  | 21 |
| 15.1                          | Ses ve Video                                       | 21 |
| 15.2                          | Sistem ve Bellek                                   | 21 |
| 15.3                          | Kablosuz Bağlantı                                  | 21 |
| 15.4                          | Uyumluluk                                          | 22 |
| 15.5                          | Genel Veriler                                      | 22 |
| 16                            | Avrupa Ajansı Bilgileri                            | 22 |
| 16.1                          | Lisanslar                                          | 22 |

# 1 Güvenlik ve Ürün Bilgileri

Cihazınız gönderilmeden önce dikkatlice kontrol edilmiş ve paketlenmiştir. Ambalajı açarken, tüm parçaların dahil olduğundan emin olun ve ambalajı çocuklardan uzak tutun. Onarım veya garanti durumunda cihazınızı mükemmel şekilde korumak için garanti süresi boyunca kartonu saklamanızı öneririz.

Lütfen cihazı çalıştırmadan önce talimatları okuyun ve daha sonra kullanmak üzere saklayın. Ürünün ulusal yönetmeliklere uygun olarak kurulması gerekir.

# 1.1 Ürün üzerindeki işaretler

Aşağıdaki semboller ürün üzerinde kısıtlamalar, önlemler ve güvenlik talimatları için işaretleyici olarak kullanılır. Her bir açıklama, ürünün yalnızca ilgili işareti taşıdığı durumlarda dikkate alınmalıdır. Güvenlik nedeniyle bu tür bilgileri not edin.

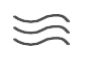

Lütfen cihazı iyi havalandırılan bir yere, düz, sağlam ve sabit bir yüzeye yerleştirin.

Uzun süre kullanılmaması durumunda ünitenin fişini çekin. Güç kablosu hasar görmüşse, 12 V 1,5 A güç adaptörü ile değiştirilmelidir. Olası tehlikeleri önlemek için lütfen Satış Sonrası Servis ile iletişime geçin.

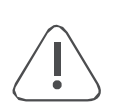

DİKKAT: Elektrik çarpmasını önlemek için, bu cihazı yağmura veya neme maruz bırakmayın ve yüksek sıcaklık, nem, su ve tozdan koruyun. Üniteyi nemli veya soğuk yerlerde kullanmayın.

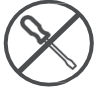

Ünitenin onarılması gerekiyorsa, lütfen web sitesine gidin: https://tv.mythomson.com/en/ Support/ ve Satış Sonrası Servis ile iletişime geçin.

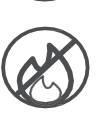

Yangının yayılmasını önlemek için, mumları veya diğer açık alevleri daima uzak tutun. Cihazı doğrudan güneş ışığından uzak tutun.

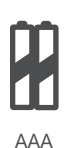

#### Pil Değiştirme

Akünün yanlış bir tiple değiştirilmesi durumunda patlama riski:

- bir bataryanın, bir korumayı etkisiz hale getirebilecek yanlış bir tiple değiştirilmesi (örneğin, bazı lityum batarya tipleri durumunda)
- bir pilin ateşe veya sıcak bir fırına atılması veya bir pilin patlamaya neden olabilecek şekilde mekanik olarak ezilmesi veya kesilmesi
- bir bataryanın patlamaya veya yanıcı sıvı veya gaz sızıntısına neden olabilecek aşırı yüksek sıcaklıktaki bir ortamda bırakılması
- Patlamaya veya yanıcı sıvı veya gaz sızıntısına neden olabilecek aşırı düşük hava basıncına maruz kalan bir akü.

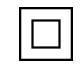

Bu sembolü taşıyan ekipman Sınıf II veya çift yalıtımlı elektrikli cihazdır. Elektrik topraklamasına güvenlik bağlantısı gerektirmeyecek şekilde tasarlanmıştır.

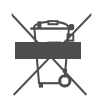

Bu işaret, bu ürünün 2002/96/EC (WEEE) Direktifine uygun olarak AB genelinde

uygun şekilde imha edilmesi gerektiğini ve diğer evsel atıklarla birlikte imha edilemeyeceğini gösterir. Malzeme kaynaklarının sürdürülebilir şekilde yeniden kullanılmasına yardımcı olmak için lütfen sorumlu bir şekilde geri dönüştürün. Lütfen bir toplama sistemine iade edin veya ürünü satın aldığınız perakendeciye başvurun.

Pil Yasasına göre, son kullanıcılar yasal olarak eski pilleri iade etmekle yükümlüdür. Lütfen kullanılmış pilleri evsel atıklara atmayın, kullanılmış piller için bir toplama sistemine iade edin.

Bu kullanım kılavuzundaki şekiller ve çizimler yalnızca referans amaçlıdır ve gerçek ürün görünümünden farklı olabilir. Ürün tasarımı ve teknik özellikleri önceden haber verilmeksizin değiştirilebilir.

### 1.2 Basitleştirilmiş AB uygunluk beyanı

Bu vesileyle StreamView, radyo ekipmanı tipi ürün cihazı Streaming Box'ın 2014/53/EU Direktifine uygun olduğunu beyan eder. AB uygunluk beyanının tam metni aşağıdaki internet adresinde mevcuttur: <u>tv.mythomson.com/support</u> Sadece iç mekan kullanımı için tasarlanmıştır

### 1.3 Uygulamalar ve performans

İndirme hızı İnternet bağlantınıza bağlıdır. Bazı uygulamalar ülkenizde veya bölgenizde kullanılamayabilir. Yayın üyeliği gerekebilir. Netflix belirli ülkelerde kullanılabilir. Daha fazla bilgi için www.netflix.com. Google Asistan için dilin kullanılabilirliği, Google Sesli Arama desteğine bağlıdır.

### 1.4 Veri koruma

Uygulama sağlayıcıları ve hizmet sağlayıcıları, bu cihaz, sistem ve uygulama yazılımı ve çevre birimleri hakkındaki teknik bilgiler dahil ancak bunlarla sınırlı olmamak üzere teknik verileri ve ilgili bilgileri toplayabilir ve kullanabilir. Bu tür bilgileri ürünleri geliştirmek veya sizi kişisel olarak tanımlamayan hizmetler veya teknolojiler sağlamak için kullanabilirler. Ayrıca, cihazda halihazırda sağlanan veya ürünü satın aldıktan sonra sizin tarafınızdan yüklenen bazı üçüncü taraf hizmetleri, kişisel verilerinizle birlikte bir kayıt talep edebilir. Bazı hizmetler, ek uyarılar sağlamadan bile kişisel verileri toplayabilir. StreamView, üçüncü taraf hizmetler tarafından olası bir veri koruma ihlalinden sorumlu tutulamaz.

# 2 Giriş

Streaming Dongle 150 Cast, TV'nizi bir Smart TV'ye yükseltir ve cep telefonlarından bilinen Android deneyimini TV'nize getirir. Google Play'den akış hizmetleri, oyunlar, TV medya merkezleri ve daha gibi uygulamaları indirebilirsiniz. Google'dan YouTube videolarını, en son gişe rekorları kıran filmleri hızlıca bulmasını isteyin, hava durumu veya diğer içerikler için interneti kontrol edin. Yerleşik Google Cast ile fotoğraflarınızı, videolarınızı ve müziklerinizi mobil cihazlarınızdan TV'nize aktarın.

# 3 Akış Dongle 150 Cast

#### Dikkat:

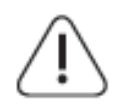

Cihazı bir TV'ye bağlamak istiyorsanız, herhangi bir bağlantı yapmadan önce hem TV'nin hem de cihazın kapalı olduğundan emin olun. Bağlantı tamamlandıktan sonra üniteleri açabilir ve kullanabilirsiniz.

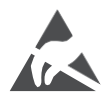

USB çalışma modundayken HDMI, USB terminallerine dokunmayın veya yakın durmayın ve elektrostatik boşalmanın bu terminalleri rahatsız etmesini önleyin, aksi takdirde TV'nin çalışmayı durdurmasına veya anormal bir duruma neden olur.

#### Not:

Bağlantı noktalarının gerçek konumu ve düzeni modelden modele farklılık gösterebilir.

# 3.1 Ürün

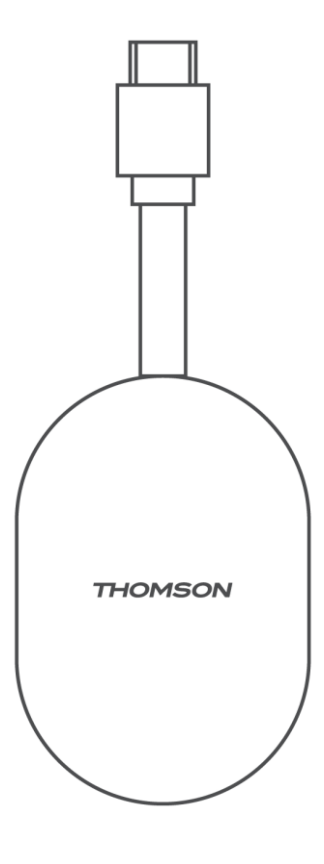

# 4 Uzaktan Kumanda

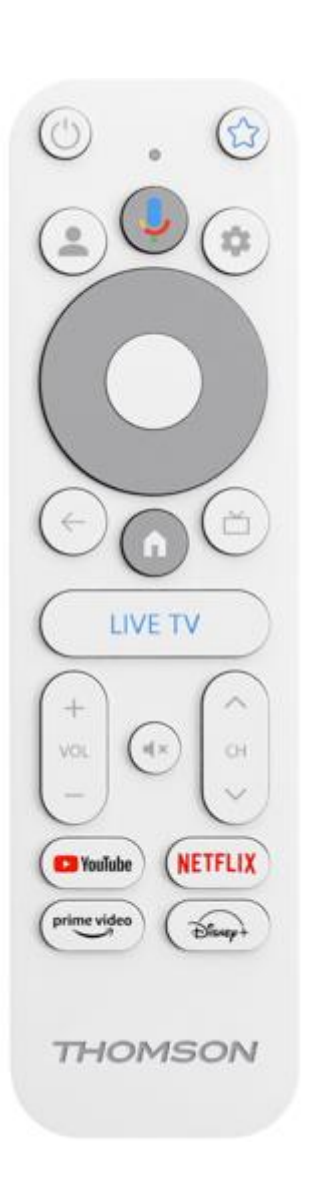

| U Bekleme: Hızlı Bekleme / Bekleme / Açık |                                                                                                    |  |  |  |  |  |  |  |
|-------------------------------------------|----------------------------------------------------------------------------------------------------|--|--|--|--|--|--|--|
| *                                         | 'nin kısayol işlevini belirlemek için bu düğmeyi basılı tutun.<br>bu düğme. Seçilen favori uygulamayı başlatmak veya giriş<br>kaynağını seçmek için Yıldız düğmesine kısaca basın                                                               |  |  |  |  |  |  |  |
| •                                         | Profil Değiştirme: Birden fazla Google profili arasında geçiş yapın                                                                                                    |  |  |  |  |  |  |  |
| Ú.                                        | Mikrofon: Google Asistan'ı etkinleştirin                                                                                                    |  |  |  |  |  |  |  |
| \$                                        | Ayarlar: Canlı TV Ayarları menüsünü görüntüler (Canlı TV<br>modunda), ses ve görüntü gibi mevcut ayar seçeneklerini<br>görüntüler                                                                                                    |  |  |  |  |  |  |  |
| $\bigcirc$                                | Ayarlar: Canlı TV Ayarları menüsünü görüntüler (Canlı TV<br>modunda), ses ve görüntü gibi mevcut ayar seçeneklerini<br>görüntüler                                                                                                    |  |  |  |  |  |  |  |
|                                           | TAMAM: Seçimleri onaylar                                                                                                    |  |  |  |  |  |  |  |
| ÷                                         | Geri/Dönüş: Önceki menü ekranına dönün, bir adım geri gidin,<br>pencereleri kapatın, teleteksti kapatın (Canlı TV-Teletekst<br>modunda). Multimedya dosyalarının oynatılmasından çıkın ve<br>MMP (Multi Medi Player) genel bakış menüsüne dönün |  |  |  |  |  |  |  |
| Ъ                                         | Elektronik program rehberi                                                                                                    |  |  |  |  |  |  |  |
| A                                         | Ana Ekran: Ana Ekranı açar.                                                                                                    |  |  |  |  |  |  |  |
| <5>                                       | Program +/-: Tek TV/radyo kanallarını zapping yapar. Kanal<br>listesi TV ekranında görüntülendiğinde kanal listesini sayfa sayfa<br>kaydırır                                                                                                    |  |  |  |  |  |  |  |
| + > -                                     | Ses Seviyesi +/-: TV'nin Ses Seviyesini Kontrol Eder                                                                                                    |  |  |  |  |  |  |  |
| €×                                        | Sessiz: TV'nin sesini tamamen kapatır                                                                                                    |  |  |  |  |  |  |  |
| YouTube                                   | YouTube uygulamasını başlatın                                                                                                    |  |  |  |  |  |  |  |
| NETFLIX                                   | Netflix uygulamasını başlatın                                                                                                    |  |  |  |  |  |  |  |
| Prime Video uygulamasını başlatın         |                                                                                                    |  |  |  |  |  |  |  |
| Disnep+                                   | Disney+ uygulamasını başlatın                                                                                                    |  |  |  |  |  |  |  |
| CANLI TV                                  | Canlı TV uygulamasını başlatın                                                                                                    |  |  |  |  |  |  |  |

# 5 Kurulum 5.1 Ambalaj İçeriği

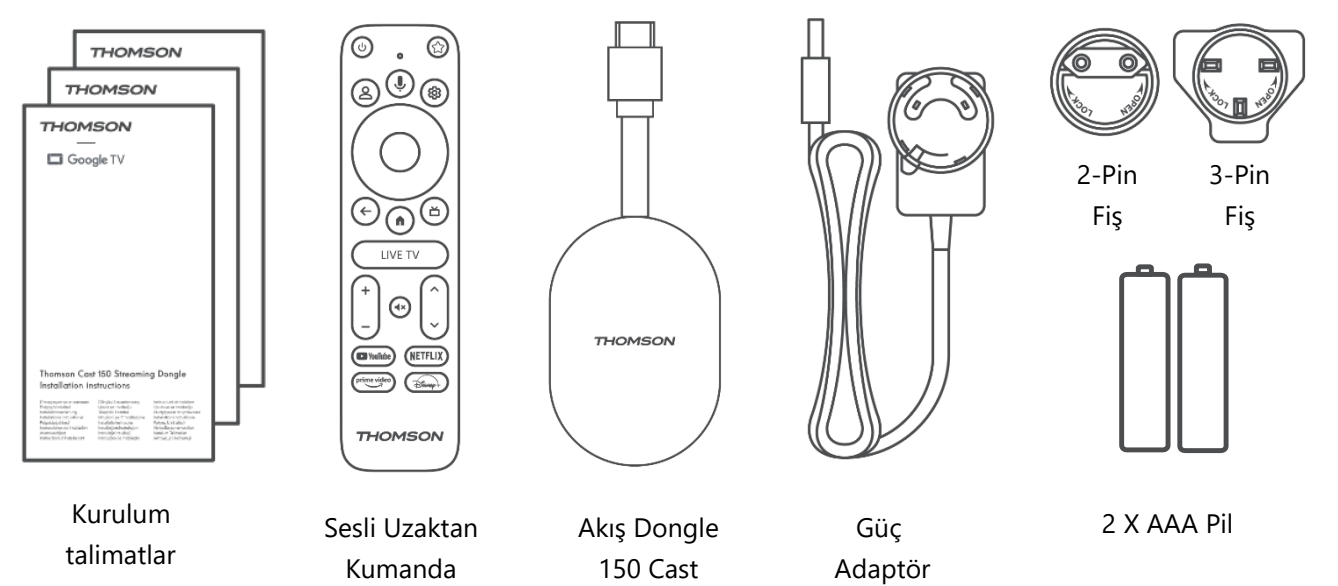

### 5.2 Kurulum

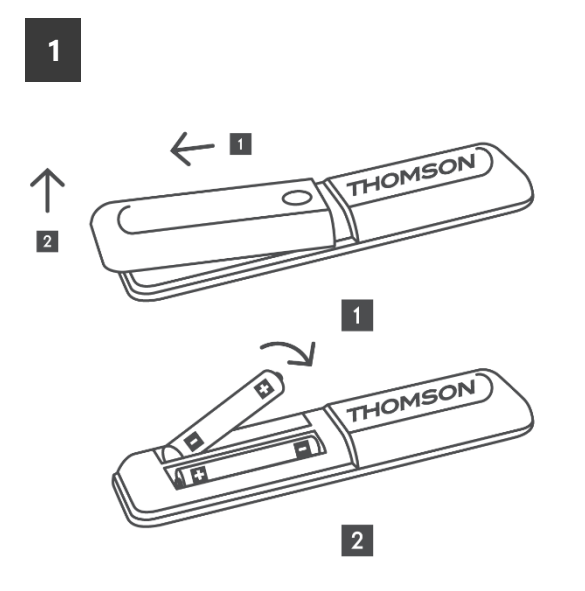

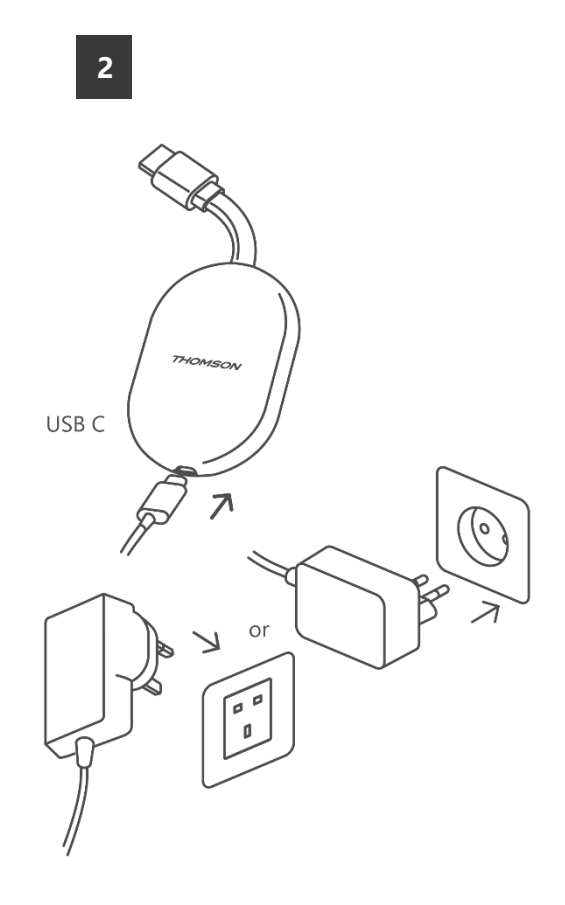

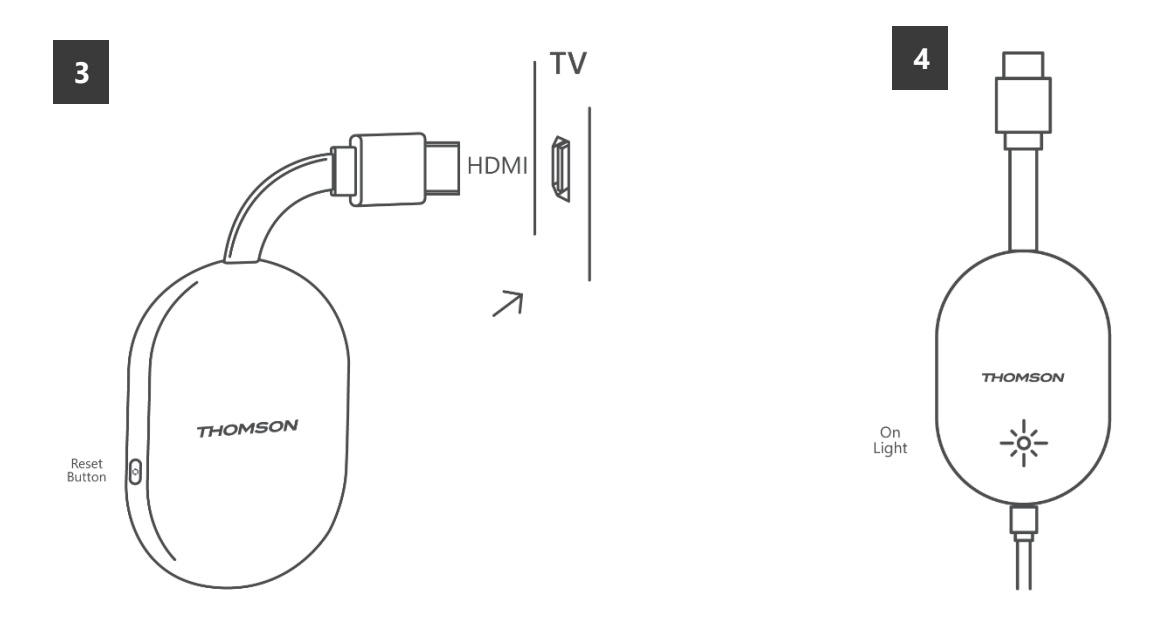

TV'yi açın ve Streaming Dongle 150 Cast'i prize takın ve ekrandaki talimatları izleyin.

### 5.3 İlk Kurulum

Uzaktan kumandanızı Bluetooth üzerinden Streaming Dongle 150 Cast ile eşleştirmek için ekrandaki grafik talimatları izleyin.

Uzaktan kumandayı Bluetooth üzerinden Streaming Dongle 150 Cast ile başarıyla eşleştirdiğinizde, ekranda başka iletişim ekranları belirecektir.

#### 5.3.1 Kurulum dili ve bölge seçimi

Lütfen kurulum dilini ve bölgenizi seçin ve ekrandaki diğer kurulum talimatlarını izleyin.

#### 5.3.2 Google TV Kurulumu

Streaming Dongle 150 Cast'ınızı mobil cihazınızdaki (telefon veya tablet) Google Home uygulaması aracılığıyla veya ekranın altındaki "Bunun yerine TV'de kur" seçeneğini seçerek manuel olarak kurabilirsiniz.

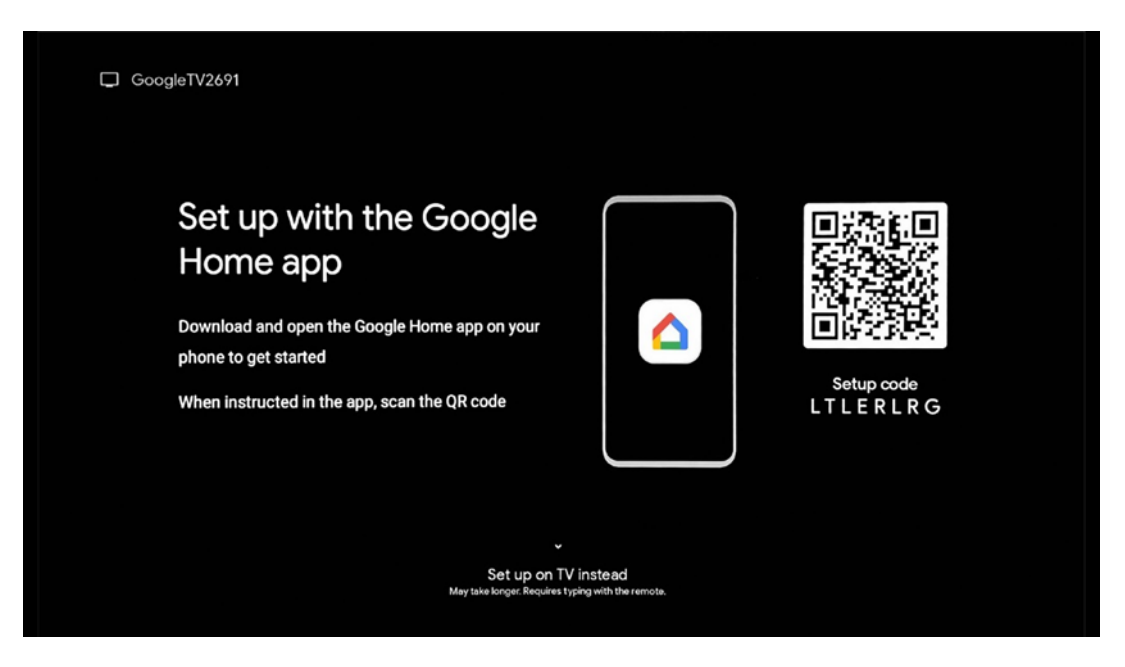

#### 5.3.3 Google Home Uygulaması ile Kurulum

Google Home uygulaması ile kurulum yapmak için, Google Home uygulamasının yüklü olduğu bir mobil cihaza (akıllı telefon veya tablet) sahip olmak ve mobil cihazın Streaming Dongle 150 Cast'in bağlanacağı aynı Wi-Fi ağı üzerinden internete bağlı olması gerekir. Google Home uygulamasını yüklemek için lütfen TV'nizdeki QR kodunu tarayın veya mobil cihazınızdaki uygulama mağazasında "Google Home "u arayın. Google Home uygulaması mobil cihazınızda zaten yüklüyse, uygulamayı açın ve TV'nizdeki ve mobil cihazınızdaki talimatları izleyin. Mobil cihazınızdaki Google Home uygulaması aracılığıyla TV'nin kurulumu kesintiye uğramamalıdır.

**Not:** Daha yüksek Android işletim sistemi sürümüne sahip bazı mobil cihazlar, Google Home Uygulaması aracılığıyla Google TV kurulumu ile tam olarak uyumlu değildir. Bu nedenle, "TV'de kur" kurulum seçeneğini öneriyoruz.

#### 5.3.4 TV'de Kurulum

TV'nizi ve uzaktan kumandanızı kullanarak Streaming Dongle 150 Cast'i **kurmak** için Uzaktan kumanda ünitesindeki Aşağı Yön düğmesine basarak "**Bunun yerine TV'de kur** " seçeneğini seçin. Ardından, kurulumu tamamlamak için ekrandaki talimatları izleyin.

**Wi-Fi ağınızı seçin** - Kullanılabilir bir Wi-Fi ağı seçin ve ilgili şifreyi girerek Streaming Dongle 150 Cast cihazınızı bağlayın

**Google Sign in** - E-posta adresinizi ve şifrenizi kullanarak Google hesabınızda oturum açın

#### Not:

Streaming Dongle 150 Cast'ı kurmak için bir Google Hesabı gereklidir. Google Play mağazasına erişmek veya "Hey " işlevini kullanmak ya da Favori uygulamalarınızı başlatmak için Google hesabınızla oturum açmış olmanız gerekir.

Bir Google hesabınız yoksa veya paylaşılan bir hesap oluşturmak istiyorsanız, Streaming Dongle'ı bilgisayarınıza veya akıllı telefonunuza kurmadan önce bu hesabı

kaydettirmeniz gerekir. Aşağıdaki web sitesini ziyaret ederek bir Google hesabı oluşturabilirsiniz: <u>https://accounts.google.com/signup</u>

THOMSON akış cihazınızın ilk kurulumunu tamamladıktan sonra, Google TV ana ekranı görüntülenecektir

Not: Bu kullanım kılavuzunda gösterilen menü resimlerinin yalnızca referans amaçlı olduğunu ve ülkenizde farklılık gösterebileceğini lütfen unutmayın.

### 6 Ana Ekran

#### 6.1 Ev

Ana ekrandan, yüklü herhangi bir Uygulamayı başlatabilir, çeşitli Akış uygulamalarından bir film izleyebilir veya Thomson 150 akış dongle'ınızın Ayarlar menüsüne girebilirsiniz. Ayrıca, istediğiniz zaman herhangi bir uygulamanın çalışmasından çıkabilir ve uzaktan kumanda üzerindeki Ana ekran düğmesine basarak Ana ekrana dönebilirsiniz.

İlk (S**izin için** önerilen) satırda, TV'nizde yüklü olan akış uygulamalarının akış içeriği, arama geçmişinizdeki arama kriterlerinize göre önerilecektir.

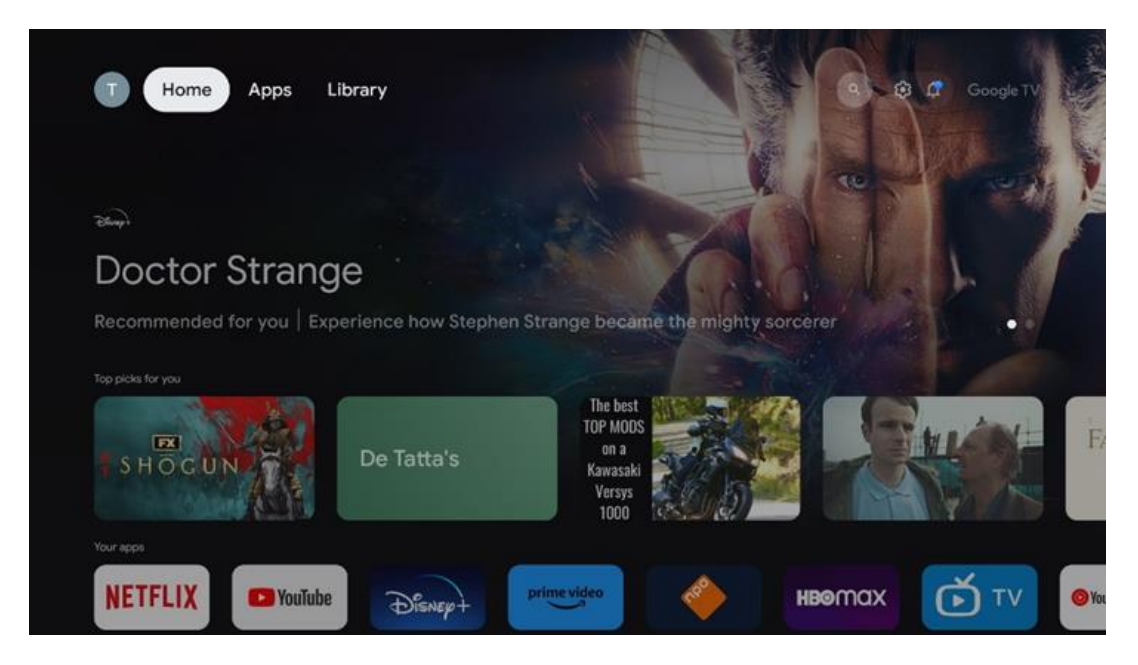

**Not:** TV setinizin ayarlarına ve ilk kurulum sırasındaki ülke seçiminize bağlı olarak, Ana menü farklı öğeler içerebilir.

İkinci satır (U**ygulamalarınız)** uygulamaların satırıdır. Netflix veya YouTube gibi akış hizmetleri için en önemli uygulamalar bu ilk satırda bulunabilir.

Uzaktan kumandanızdaki yön düğmeleri ile uygulamayı seçin ve seçilen uygulamayı başlatmak için OK düğmesi ile seçiminizi onaylayın.

Seçilen uygulamayı favorilerin ilk sırasından kaldırmak, yeni bir konuma taşımak veya

başlatmak için uygulamayı seçin ve Tamam düğmesini basılı tutun.

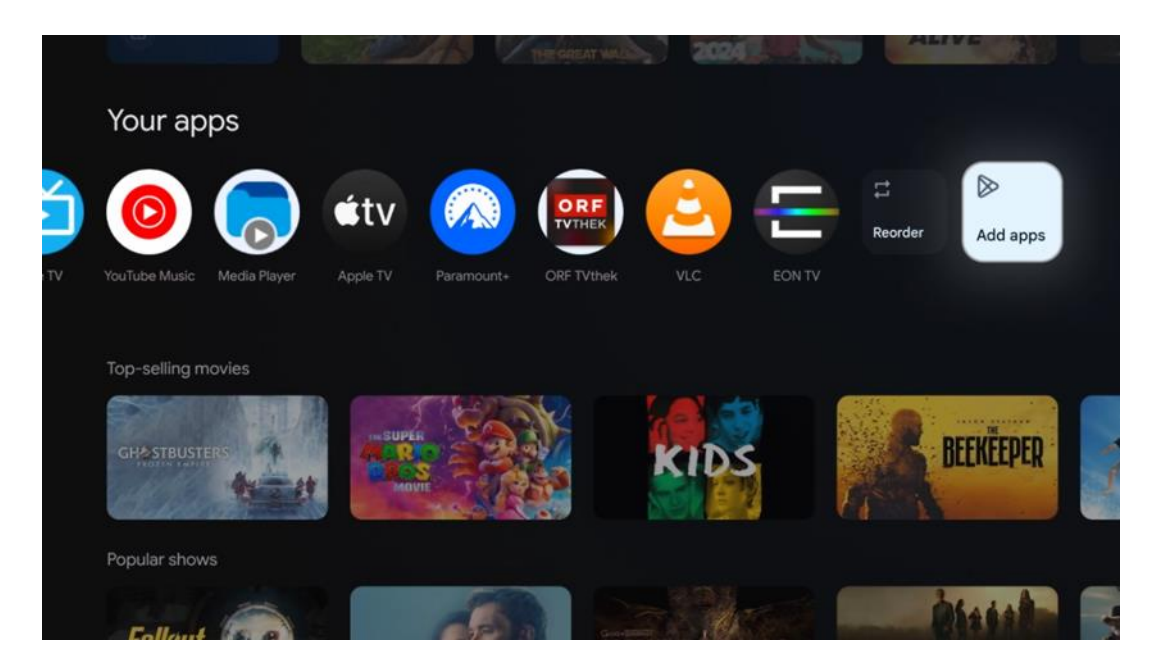

Bu satırın sondan bir önceki ve son konumunda "**Yeniden sırala**" ve "**Uygulama ekle**" seçeneklerini içeren kutular bulacaksınız. Bu satırdaki uygulamaları yeniden sıralamak veya bu Favori uygulamalar satırına yeni uygulama eklemek için bu işlev seçeneklerini seçin. Ana ekranda daha aşağıda, türe veya akış içeriği kategorisine göre görüntülenen ek kanallar bulacaksınız.

**Not:** Görselde gösterilen uygulamalar yalnızca açıklama amaçlıdır ve kurulumun yapıldığı ülkeye göre değişiklik gösterebilir

### 6.2 Google Hesabı

Sol üst köşedeki profil simgenize gidin ve "Tamam "a basın. Profil simgesini vurgulayın ve "Tamam "a basın.

Burada profil ayarlarınızı değiştirebilir, yeni bir Google hesabı ekleyebilir veya mevcut hesapları yönetebilirsiniz.

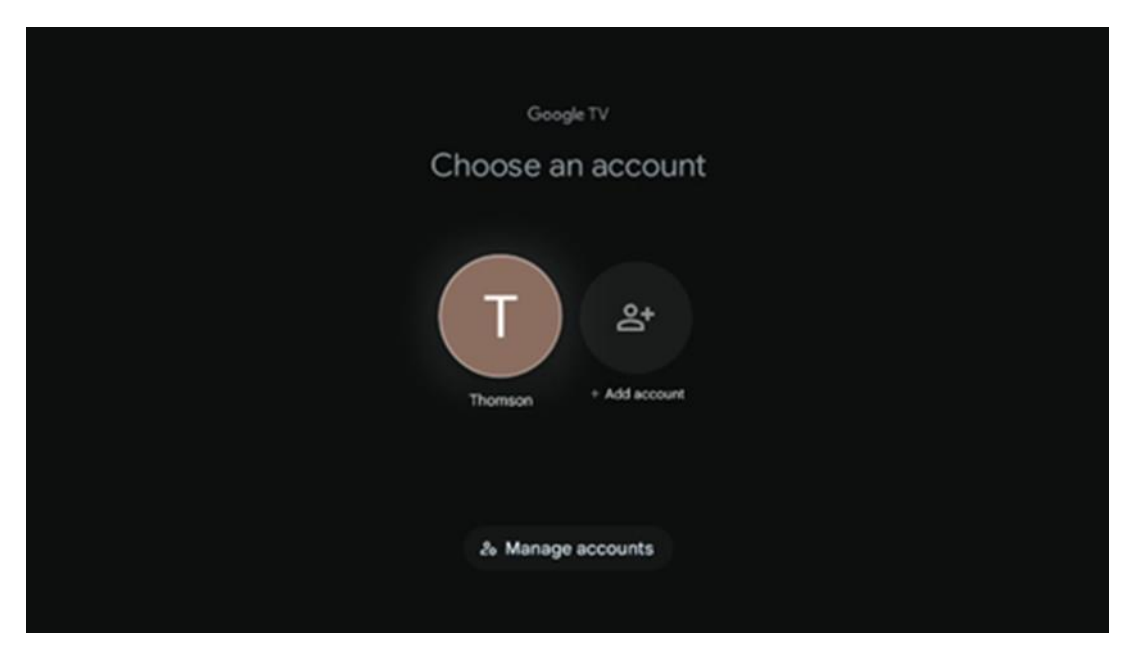

### 6.3 Uygulamalar

TV'nizde yüklü uygulamaları görüntülemek için Ana ekranda Uygulamalar sekmesini seçin. Google Play Store'dan yüklemek istediğiniz uygulamanın adını yazmak için bir arama çubuğunu vurgulayın.

| N Home Apps Library         | 🕲 🙆 Google TV          |   |
|-----------------------------|------------------------|---|
| Disnept                     | prime video            |   |
| NETFLIX SouTube             | prime video R T L + ZN | А |
| 🥞 Search for apps and games |                        |   |

**Not:** Bazı uygulamalar yalnızca kendi ağınızda çalışır. Bu uygulamalar açık internet hizmetleri değil, yalnızca aynı evdeki birkaç TV seti için şirket içi çözümlerdir. Bu nedenle bu uygulamaların çalışması IP TV veya Ağ operatörünüz tarafından belirlenebilir.

Bazı uygulamalar Coğrafi Konuma göre indirilebilir. Bu, Coğrafi Konuma bağlı uygulamaların yalnızca Coğrafi Konum kurallarına göre Google Play mağazasında mevcut olduğu ve farklı ülkelerde indirilemeyeceği ve yüklenemeyeceği anlamına gelir Cep telefonları ve tabletler gibi mobil cihazlar için mevcut olan bazı uygulamalar, yasal nedenlerden dolayı Google TV cihazlarına indirilememektedir.

### 6.4 Kütüphane

Google hesabınızı kullanarak satın aldığınız veya kiraladığınız akış içeriğini TV'nizde veya cep telefonunuz ya da tabletiniz gibi mobil cihazlarınızda oynatmak için Ana ekranda Kitaplık sekmesini seçin.

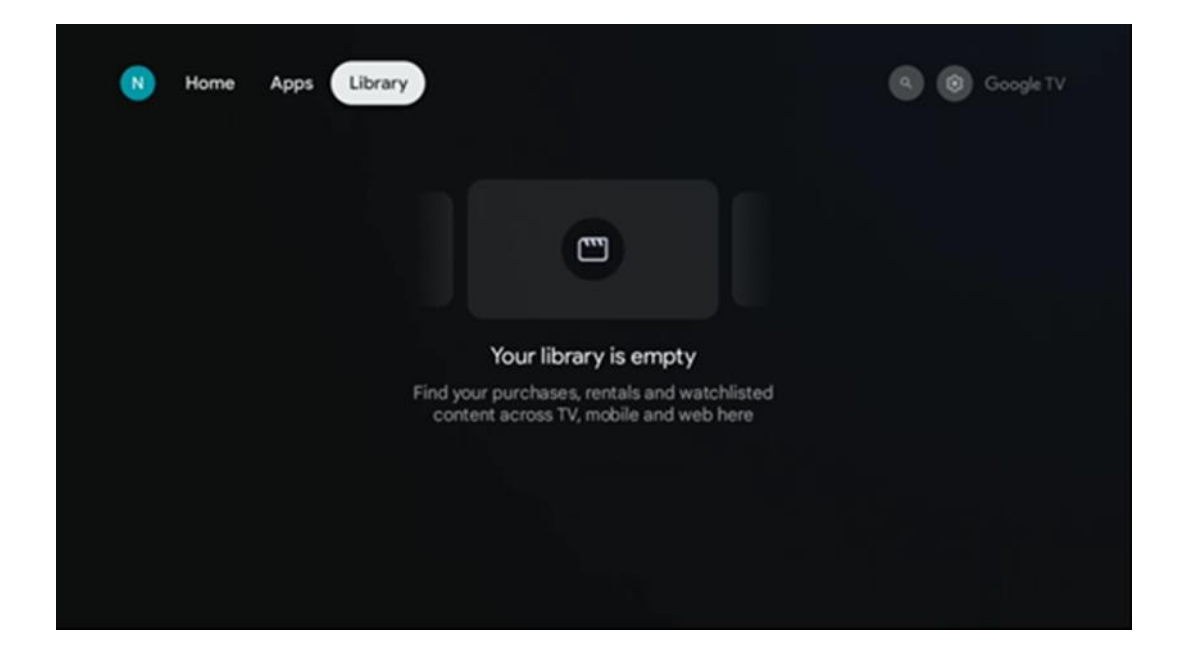

#### 6.5 Google TV arama alanı

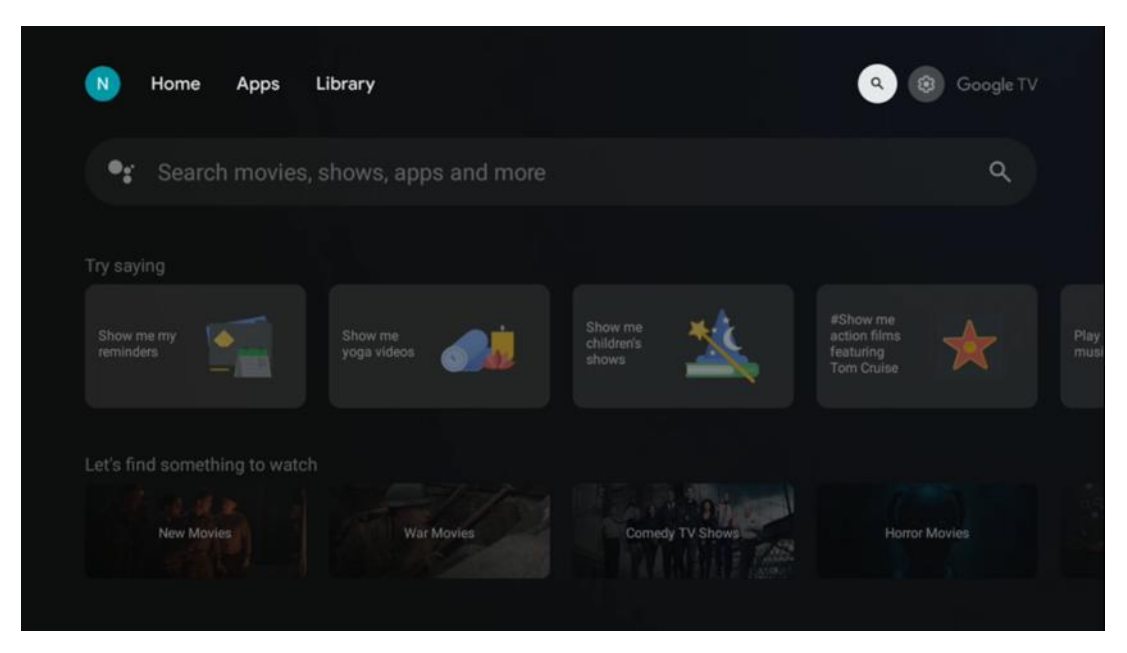

Arama araçları ekranın sol üst köşesinde yer almaktadır. Sanal klavyeyi kullanarak bir arama başlatmak için bir kelime girebilir veya uzaktan kumandanızda yerleşik mikrofonu kullanarak sesli aramayı deneyebilirsiniz. Odağı istediğiniz seçeneğe getirin ve devam etmek için **OK** tuşuna basın.

Sesli arama - Sesli arama işlevini başlatmak için mikrofon simgesine basın. Ekranın üst kısmında Google sesli arama alanı görünür. Sorunuzu Google'a sorun ve TV'niz size yanıt versin. Yerel arama terimleri için TV'nin Menü dilinin yerel dile ayarlanmış olması önemlidir.

**Klavye araması** - Arama çubuğunu seçin ve **OK** tuşuna basın. Sanal Google klavyesi ekranda görünecektir. Cevaplanmasını istediğiniz soruyu yazın.

| Press the mic bu | itton to | o spe | eak |                  |         |   |   |   |    |    |  | م |
|------------------|----------|-------|-----|------------------|---------|---|---|---|----|----|--|---|
|                  |          |       |     |                  |         |   |   |   |    |    |  |   |
|                  |          |       |     |                  |         |   |   |   |    |    |  |   |
|                  |          |       |     |                  |         |   |   |   |    |    |  |   |
|                  |          |       |     |                  |         |   |   |   |    |    |  |   |
|                  | Q        | $W^2$ | E   | $\mathbf{R}^{4}$ | $T^{s}$ | Y | U | 1 | 0° | Ρ  |  |   |
|                  | А        | S     | D   | F                | G       | н | J | К | L  |    |  |   |
|                  | ٠        | Ζ     | х   | С                | ۷       | В | Ν | М |    | ×  |  |   |
|                  |          | 4     | •   |                  |         |   |   | _ | 0  | ι. |  |   |

### 6.6 Bildirim

Bildirim düğmesi yalnızca bir veya daha fazla okunmamış bildirim olduğunda görünür. Bunları kontrol etmek için lütfen Ayarlar simgesine gidin, alt menü açılacaktır. Alt menünün en altında, en son bildirimlerin tümünü bulabileceksiniz.

# 7 Ayarlar

Mevcut ayarların tam listesine girmek için lütfen (simgesi) Ana Ekran düğmesine basarak Ana Ekrana girin ve sağ üst köşedeki (simgesi) Ayarlar düğmesine gidin.

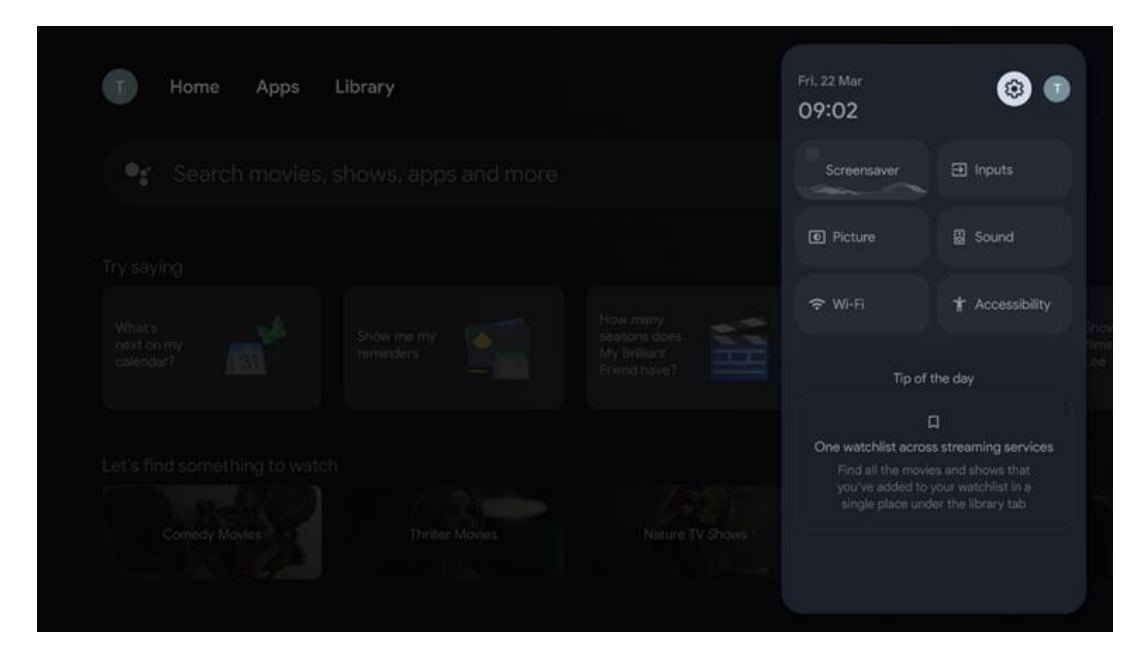

# 8 Bluetooth Cihazlarının Bağlanması

### 8.1 Kumandalar ve aksesuarlar

Bu menüde kulaklık ve hoparlör gibi ses cihazlarının yanı sıra oyun kumandası, fare veya klavye gibi giriş cihazlarını Bluetooth aracılığıyla Streaming dongle 150 cast'a bağlayabilirsiniz. Ayrıca THOMSON uzaktan kumanda ile bağlı cihazların (TV, AV Alıcısı veya Soundbar) Güç Açma/Kapama, Ses +/- veya Giriş Seçimini kontrol edebilmek için uzaktan kumandayı ayarlayabilirsiniz. Uzaktan kumanda üzerindeki düğmesine basın ve Ayarlar menüsünü açmak için OK düğmesine basın. Bluetooth'u seçin ve OK düğmesine basın.

### 8.2 Çift Aksesuar

Streaming dongle 150 cast'a bağlamak istediğiniz cihazda Bluetooth eşleştirme modunun etkinleştirildiğinden emin olun. Menü seçeneğini seçin Aksesuarı eşleştirin ve OK tuşuna basın. Bluetooth cihazı sağ tarafta listelenecektir. Eşleştirme işlemini başlatmak için cihazı seçin ve OK tuşuna basın.

### 8.3 Uzaktan Kumanda

Uzaktan kumanda düğmelerini ayarla menü seçeneğini seçin ve **OK** düğmesine basın. Uzaktan kumanda düğmelerini ayarla menüsünde iki alt menü vardır:

#### 8.3.1 Cihazlar

Cihaz ekle öğesini seçin ve **OK** düğmesine basın. Thomson Uzaktan kumanda ünitesi, TV, Soundbar veya AV Alıcısı ile kontrol etmek istediğiniz cihazı seçin ve **OK düğmesine** basın. Listeden cihazınızın Markasını seçin ve **Tamam**'a basın. Thomson RCU ile çalıştırmak istediğiniz kontrol seçeneklerini seçin ve TV ekranındaki talimatları izleyin.

#### 8.3.2 Uzaktan Kumanda Düğmeleri

Bu alt menüde Thomson RCU'nuzun çalışmasını yapılandırabilirsiniz. Hangi işletim işlevlerini bağlı cihazın (TV, AV alıcısı veya soundbar) orijinal uzaktan kumandasıyla çalıştırmaya devam etmek istediğinizi ve hangilerini Thomson uzaktan kumandasıyla çalıştırmak istediğinizi ayarlayabilirsiniz.

### 8.4 Uzaktan Kumandadaki Yıldız Düğmesi İşlevselliği

Yıldız düğmesine bir işlev atamak için düğmeyi basılı tutun. Cihazınızda yüklü olan uygulamaları gösteren bir iletişim kutusu görüntülenecektir. Yıldız düğmesi ile başlatmak istediğiniz uygulamayı seçin, ardından Tamam düğmesine basarak seçiminizi onaylayın.

# 9 Yayın İçeriği (Google Cast)

Streaming Dongle 150 Cast, Google Cast özelliğine sahiptir. Akıllı telefonunuzdan, tabletinizden veya bilgisayarınızdan video, müzik veya diğer içerikleri TV'nize aktarabilirsiniz.

- 1. Lütfen , tabletinizin veya bilgisayarınızın Thomson Streaming Dongle 150 Cast ile aynı ağda olduğundan emin olun.
- 2. Yayınlamayı destekleyen uygulamayı açın, örneğin YouTube.
- 3. Videoyu seçin ve yayınla simgesine tıklayın.
- 4. Thomson 150'yi seçin ve OK düğmesine basın.

Oynatma otomatik olarak başlayacaktır.

#### Not:

Video içeriği akışı için her uygulamanın Google Cast işlevini desteklemediğini lütfen unutmayın.

# 10 "Hey Google" - Sesli Asistan ve kontrol fonksiyonu

Streaming Dongle 150 Cast, 'Hey Google' sesli kontrol özelliğini destekler. Etkinleştirmek için uzaktan kumandanızdaki mikrofon düğmesine basın. 'Hey Google' ile ses seviyesini ayarlama, sesi kapatma veya açma ve yüklü uygulamaları başlatma gibi çeşitli işlevleri kontrol edebilirsiniz. Ayrıca çevrimiçi bilgi arayabilir, örneğin "Yarın hava nasıl?" diye sorabilir veya Netflix, Prime Video, Disney+ ve YouTube gibi akış hizmetlerinde film, dizi ve video arayabilirsiniz.

# 11 Ekran Biçimi Ayarları

Uzaktan kumandanızdaki Ayarlar düğmesine basın veya Ana Ekrandaki Ayarlar simgesini seçin ve Ekran ve Ses -> Gelişmiş ekran ayarları öğesini açın.

Oyun moduna izin ver- bu işlev varsayılan olarak etkindir.

Streaming Dongle 150 Cast üzerindeki Oyun Modu aşağıdaki özellikleri sunar:

- **Giriş Gecikmesini Azaltır**: Oyun Modu etkinleştirildiğinde, akış cihazı **TV'nize veya monitörünüze** düşük gecikmeli moda geçmesi için sinyal gönderir. Bu, bir düğmeye basma ile eylemi ekranda görme arasındaki gecikmeyi en aza indirir.
- Video İşlemeyi Devre Dışı Bırakır: TV'ler genellikle video kalitesini artırmak için son işlem uygular (hareket yumuşatma veya yükseltme gibi). Oyun Modu, daha hızlı tepki süreleri sağlamak için bu işlemlerin çoğunu **kapatır**.
- **Bulut Oyunları için Optimize Ediyor**: **Bulut oyunlarını** destekleyen akış cihazlarında (ör. NVIDIA GeForce NOW, Xbox Cloud Gaming), Oyun Modunu etkinleştirmek daha iyi bir oyun deneyimi için yanıt verme hızını artırır.

### 11.1 Format seçimi

#### Otomatik:

Otomatik görüntüleme biçimi ayarını seçerseniz, sistem yüklü uygulamaların HDR biçimini görüntüleme cihazınıza göre otomatik olarak ayarlamasına izin verir. Bu ayar seçeneğiyle, tüm uygulamalar video içeriğini otomatik olarak en uygun video biçiminde görüntüler, ancak en yüksek kalitede göstermez.

#### Manuel

Bu seçenek seçilirse, oynatma cihazlarınız tarafından desteklenen ve oynatma sorunlarına neden olabilecek HDR formatlarını manuel olarak devre dışı bırakabilirsiniz. Oynatma cihazınız tarafından desteklenmeyen HDR formatları "desteklenmeyen formatlar" altında görüntülenir ve zorla etkinleştirilemez. Yüklü uygulamalar otomatik olarak en yüksek video kalitesinde görüntülenmeyecek bir video formatı seçebilir.

# 12 Ses Biçimi Ayarları

Uzaktan kumandanızdaki Ayarlar düğmesine basın veya Ana Ekrandaki Ayarlar simgesini seçin ve **Ekran ve Ses** -> **Gelişmiş ses ayarları öğesini** açın.

#### Aşağıdaki ses formatı ayarları mevcuttur:

#### Otomatik

Bu ses ayarı Streaming Dongle 150 Cast üzerinde varsayılan olarak etkindir. Bu seçenekle, Streaming Dongle 150 Cast TV'niz tarafından desteklenen en uygun ses biçimini otomatik olarak algılar ve seçer.

En iyi ses performansı için bu ayarın etkin tutulması önerilir.

#### Hiçbiri

Ses Ayarları menüsündeki 'Yok' seçeneği yalnızca Streaming Dongle 150 Cast'ten Dolby ses çalınmasını istemiyorsanız seçilmelidir.

#### El Kitabı

HDMI eARC aracılığıyla bağlı TV'niz veya ses sisteminiz tarafından desteklenip desteklenmediğine bakılmaksızın, Streaming Dongle 150 Cast tarafından desteklenen her ses formatını seçerek etkinleştirebilir veya devre dışı bırakabilirsiniz.

#### Format Bilgisi

Bu bölüm, TV'niz veya bağlı ses sisteminiz tarafından desteklenen ses formatlarını gösterir.

# 13 Güncellemeler

Streaming Dongle 150 Cast'in yazılım güncellemesi otomatik olarak gerçekleşir. Güncellemeler mevcutsa, Ana Ekranda bir bildirim alırsınız. Bildirimi seçin ve okumak için Tamam düğmesine basın.

# 14 Sorular & Cevaplar

| Streaming Dongle 150 Cast ile ne ?                                                                           | Streaming Dongle 150 cast, TV'nizi bir Smart TV'ye<br>dönüştürür ve cep telefonlarından bilinen Android<br>özelliklerini TV'nize getirir. Uygulamaları indirebilirsiniz<br>akış hizmetleri, oyunlar, TV medya merkezleri ve Google<br>Play'den binlerce başka hizmet gibi. Daha fazla bilgi için lütfen<br>tv.mythomson.com web sitesini ziyaret edin                                  |
|----------------------------------------------------------------------------------------------------|----------------------------------------------------------------------------------------------------|
| Streaming Dongle 150 Cast cihazımı kullanmak için<br>bir Smart TV'ye ihtiyacım var mı?                       | Hayır, . Streaming Dongle 150 Cast, herhangi bir TV'yi Smart<br>TV'ye yükseltir.                                                                                                    |
| Streaming Dongle 150 Cast cihazımı çalıştırmak için hangi<br>bağlantılar gereklidir?                         | TV veya Projektöre Bağlantı:<br>Streaming Dongle 150 Cast, 4K Ultra HD'ye kadar video<br>çözünürlüklerini destekler ve TV'nizin veya projektörünüzün<br>HDMI bağlantı noktasına bağlanmalıdır.                                                                                                    |
| "Hey Google" sesli kontrolü yanıt vermiyorsa                                                                 | Ağ durumunu kontrol edin.                                                                                                    |
| Streaming Dongle 150 Cast cihazım hangi ses formatlarını destekliyor?                                        | Streaming Dongle 150 Cast çoğu dijital ses formatını destekler.                                                                                                    |
| Streaming Dongle 150 Cast cihazım HDMI kablosu ile bağlı<br>olmasına rağmen televizyonumda neden sinyal yok? | TV'de yanlış giriş kaynağını seçmiş olabilirsiniz. Doğru<br>HDMI bağlantı noktasına geçtikten sonra, Streaming<br>Dongle 150 Cast'tan bir sinyal almak birkaç saniye<br>sürer                                                                                                    |
| TV, 150 Cast Akış Dongle'ından gelen 4K Ultra HD görüntüyü<br>göstermiyor.                                   | <ul> <li>Kalite, ortama ve giriş kaynağına bağlıdır. Düşük<br/>görüntü kalitesi aşağıdaki nedenlerden<br/>kaynaklanabilir:</li> <li>Düşük çözünürlüklü içerik izliyorsunuz.</li> <li>TV'niz 4K UHD'yi desteklemiyor.</li> <li>Kullanılan bağlı HDMI bağlantı noktası 4K<br/>girişi desteklemelidir (bazı TV'ler yalnızca<br/>belirli bağlantı noktalarında 4K'yı destekler)</li> </ul> |
| Streaming Dongle 150 cast'ımı kullanmak için bir<br>Google hesabına ihtiyacım var mı?                        | Streaming Dongle 150 Cast'i kurmak için bir Google<br>hesabı gereklidir. Google Play mağazasına, Hey<br>Google işlevine ve akış uygulamalarının favori içerik<br>tekliflerine erişmek için Streaming Dongle 150 Cast<br>cihazınızda Google hesabınızda oturum açmış<br>olmanız gerekir.                                                                                                |
| Telefonuma indirebildiğim halde Google Play Store'da<br>belirli bir uygulamayı bulamıyorum.                  | Akıllı telefonlar ve tabletler gibi mobil cihazlar için<br>Google Play mağazasında bulunan bazı uygulamalar,<br>yasal nedenlerden dolayı Google TV cihazlarında<br>kullanılamaz.                                                                                                    |
| Thomson Streaming Dongle 150 Cast cihazımda Google<br>hesabımı oluşturabilir veya düzenleyebilir miyim?      | Hayır, Google hesabınızı oluşturmak ve düzenlemek için cep telefonunuzu veya bilgisayarınızı kullanmanız gerekir.                                                                                                    |
| Streaming Dongle 150 Cast'in en iyi şekilde çalışması için internet gereksinimleri nelerdir?                 | Streaming Dongle 150 Cast standart internet<br>bağlantısıyla iyi çalışır. Ancak, İnternet bağlantısı ne<br>kadar hızlı olursa o kadar iyi bir deneyim yaşarsınız. Ev                                                                                                    |

|                                                                                      | ağınıza ne kadar çok cihaz bağlanırsa, Streaming<br>Dongle 150 Cast için o kadar az geniş bant<br>kullanabileceğinizi lütfen unutmayın.                                                                                |
|--------------------------------------------------------------------------------------|----------------------------------------------------------------------------------------------------|
| Streaming Dongle 150 Cast'e hangi Bluetooth cihazları<br>bağlanabilir?               | Streaming Dongle 150 Cast'e kulaklık ve hoparlör gibi<br>ses cihazlarının yanı sıra klavye veya gamepad gibi<br>giriş cihazları da bağlayabilirsiniz<br>Bluetooth üzerinden.                                           |
| Google Asistan'ı nasıl kullanırım?                                                   | Android Home menüsünden, Streaming Dongle 150<br>Cast uzaktan kumanda üzerindeki Google Assistant<br>düğmesine basın. Herhangi bir içeriği arayabilirsiniz.<br>Sorunuzla ilgili tüm içerikler listede görünecektir.    |
| Akış cihazım için yeni bir yazılım sürümünün mevcut<br>olduğunu nasıl öğrenebilirim? | Streaming Dongle 150 Cast için yazılım<br>güncellemeleri otomatiktir. Yüklü uygulamalar için<br>mevcut güncellemeler varsa, Ana Ekranda bir bildirim<br>görüntülenir. Bildirime gidin ve okumak için Tamam'a<br>basın. |
| Streaming Dongle 150 Cast cihazım IPTV kutusu<br>olarak da kullanılabilir mi?        | Evet, Streaming Dongle 150 Cast IPTV için kullanılabilir. IPTV<br>kanallarını izlemek için, tercih ettiğiniz IPTV uygulamasını veya<br>sağlayıcınız tarafından belirtilen bir uygulamayı indirmeniz<br>gerekir.        |

# 15 Teknik Özellikler

#### 15.1 Ses ve Video

Ekran çözünürlüğü: 4K Ultra HD Video çözünürlüğü: 4Kx2K@60fps, 1080p, 1080i, 720p, 576p, 576i, 480p, 480i Ses kod çözme: Dolby Digital, Dolby Digital Plus, Dolby Atmos

### 15.2 Sistem ve Bellek

İşletim sistemi: Google TV - ATV12 Yonga seti: Amlogic S905Y4B İŞLEMCI: ARM Dört Çekirdekli Cortex-A35 16500 DMIPS GPU: ARM Mali-G31 MP2 850MHz SDRAM: LPDDR4 2 GB Flaş: eMMC 8 GB

#### 15.3 Kablosuz Bağlantı

Dahili Wi-Fi: 802.11 b/g/n/a/ac/ax, 2,4 GHz /5 GHz 2T2R Bluetooth: 5.2 Bluetooth: 2400 MHz~2483,5 MHz (79 kanal) 2.4G WIFI: CH1~CH14/2400MHz-2483.5MHz 5G WIFI: CH36~CH48/5150MHz-5250MHz CH52~CH64/5250MHz-5350MHz CH100~CH140/5470MHz-5725MHz CH149~CH165/5725MHz-5850MHz RF Etkin İzotropik Yayılan Güç, EIRP: 2.4G WIFI: EIRP < 20dBm Bluetooth: EIRP < 20dBm

```
5G WIFI :
5150MHz-5250MHz: EIRP < 23dBm
5250MHz-5350MHz: EIRP < 20dBm
5470MHz-5725MHz: EIRP < 20dBm
5725MHz-5850MHz: EIRP < 13.98dBm
```

#### 15.4 Uyumluluk

HDMI uyumlu bağlantı noktasına sahip HD, FHD ve UHD TV'ler Bluetooth klavye Bluetooth oyun kumandası

#### 15.5 Genel Veriler

Güç kaynağı: AC 100 - 240 V AC~ 50/60 Hz Giriş gerilimi: Güç adaptörü 12 V= 1,5 A Güç tüketimi çalışma: maks. 18 W Bekleme modunda güç tüketimi: 2,2 W Çalışma sıcaklığı: 0 ~ +40 °C Depolama sıcaklığı: -40 ~ +70 °C Boyutlar (G x D x Y mm): 118 x 118 x 43 Ağırlık (kg cinsinden): 0.3

### 16 Avrupa Ajansı Bilgileri

Şirket Streamview GmbH Adres Franz-Josefs-Kai 1, 1010 Viyana, Avusturya

#### 16.1 Lisanslar

Değişikliklere tabidir. Sürekli araştırma ve geliştirme sonucunda ürünlerin teknik özellikleri, tasarımı ve görünümü değişebilir. İndirme hızının internet bağlantınıza bağlı olduğunu ve bazı uygulamaların tüm ülkelerde kullanılamayabileceğini lütfen unutmayın. Akış hizmetleri için üyelik gerekebilir. Google TV, bu cihazın yazılım deneyiminin adıdır ve Google LLC'nin ticari markasıdır. Google, YouTube, Google Cast ve YouTube Music, Google LLC'nin ticari markalarıdır. Google Asistan belirli dillerde ve ülkelerde kullanılamaz. Hizmetlerin kullanılabilirliği ülkeye ve dile göre değişir. Netflix, Netflix, Inc. şirketinin tescilli ticari markasıdır. Netflix yayın üyeliği gereklidir. Netflix belirli ülkelerde kullanılabilir. Daha fazla bilgi için www.netflix.com adresini ziyaret edebilirsiniz. Apple TV, Apple Inc. şirketinin ABD'de ve diğer ülke ve bölgelerde tescilli ticari markasıdır. Wi-Fi, Wi-Fi Alliance®'ın tescilli ticari markasıdır. Bluetooth® kelime işareti ve logoları, Bluetooth SIG, Inc. şirketine ait tescilli ticari markalardır ve bu markaların her türlü kullanımı lisans kapsamındadır. HDMI ve HDMI High-Definition Multimedia Interface terimleri ve HDMI logosu, HDMI Licensing Administrator, Inc. şirketinin Amerika Birleşik Devletleri ve diğer ülkelerdeki ticari markaları veya tescilli markalarıdır. Dolby, Dolby Vision, Dolby Atmos, Dolby Audio ve çift D sembolü Dolby Laboratories Licensing Corporation'ın ticari markalarıdır. Dolby Laboratories lisansı altında üretilmiştir. Gizli yayınlanmamış çalışmalar. Telif Hakkı  $\bigcirc$ 2012-2025 Dolby Laboratories. Disney+ aboneliği gereklidir, https://www.disneyplus.com adresindeki kosullara bakın. ©2025 Disney ve ilgili kuruluşları. ©2025 Amazon.com, Inc. veya bağlı kuruluşları. Amazon, Prime Video ve ilgili tüm markalar Amazon.com, Inc. veya bağlı kuruluşlarının ticari markalarıdır. Amazon Prime üyeliği veya Prime Video ücretleri geçerlidir. Ayrıntılar için primevideo.com/terms adresine bakın. Burada atıfta bulunulan diğer tüm ürünler, hizmetler, şirketler, ticari markalar, ticari veya ürün adı ve logoları ilgili sahiplerinin mülkiyetindedir. Tüm hakları saklıdır. ©2025 StreamView GmbH, Franz-Josefs-Kai 1, 1010 Viyana, Avusturya. Bu ürün StreamView GmbH'nin sorumluluğu altında üretilmiş ve satılmıştır. THOMSON ve THOMSON logosu StreamView GmbH tarafından lisans altında kullanılan ticari markalardır - daha fazla bilgi için www.thomson-brand.com. Veri Koruma: Uygulama sağlayıcıları ve hizmet sağlayıcıları, bu cihaz, sistem ve uygulama yazılımı ve çevre birimleri hakkındaki teknik bilgiler dahil ancak bunlarla sınırlı olmamak üzere teknik verileri ve ilgili bilgileri toplayabilir ve kullanabilir. Uygulama sağlayıcıları ve hizmet sağlayıcıları bu bilgileri ürünleri geliştirmek veya sizi kişisel olarak tanımlamayan hizmetler veya teknolojiler sağlamak için kullanabilir. Ayrıca, cihazda halihazırda bulunan veya ürünü satın aldıktan sonra sizin tarafınızdan yüklenen bazı üçüncü taraf hizmetleri, kişisel verilerinizi içeren bir kayıt talep edebilir. Bazı hizmetler, ek uyarılar sağlamadan bile kişisel verileri toplayabilir. StreamView, üçüncü taraf hizmetler tarafından olası bir veri koruma ihlalinden sorumlu tutulamaz.

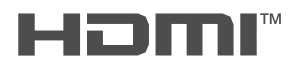

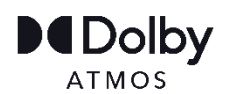